## **Install Printer Support**

Saturday, February 24, 2018 2:15 PM

## Install CUPS (C)ommon (U)nix (P)rinting (S)ystem

- 1. Enter: *sudo apt-get install cups*
- 2. Enter: *sudo usermod -a -G lpadmin pi* (Adds you to the CUPS admin files)
- 3. Open a browser and Enter: localhost:631 (to start the CUPS configuration)

NOTE: To quickly remove a printer from CUPS: *sudo lpadmin -x name\_of\_printer* 

## **Install HP Printer**

- 4. Enter: sudo su
- 5. Enter: apt-get update followed by apt-get upgrade
- 6. Enter: apt-get install hplip (Add hplip-gui for the GUI Interface)
- 7. Enter: usermod -a G lpadmin pi (Adds you to the admin files)
- 8. Enter: hp-setup -I

a. Enter: the number for type of connection to the printer: 0= USB; 1=Ethernet/Wireless; 2 =Parallel Port (LPT:)

b. The setup program will search for your printer and then ask:1. Name the print que (Use something simple like HP8720)

2. Searches for a ppd file and asks if it appears to be correct (similar to your printer name) – Enter: Y

- 3. Enter: a location name for the printer (ex: Office)
- 4. Enter: additional information or notes regarding the printer (Enter: to skip)
- 5. Enter: a name for the fax queue (Use something simple like HP8720Fax)
- 6. Enter: a location name for the fax (ex: Office)
- 7. Enter: additional information or notes regarding the fax (Enter: to skip)
- 8. Enter: y/n if you want to perform a fax header setup.
- 9. Enter: y/n if you want to print a test page.
- 9. Enter: exit